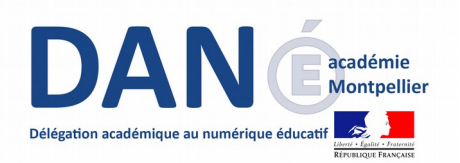

## Mon cartable numérique du collégien

## **MCNC et Avast®**

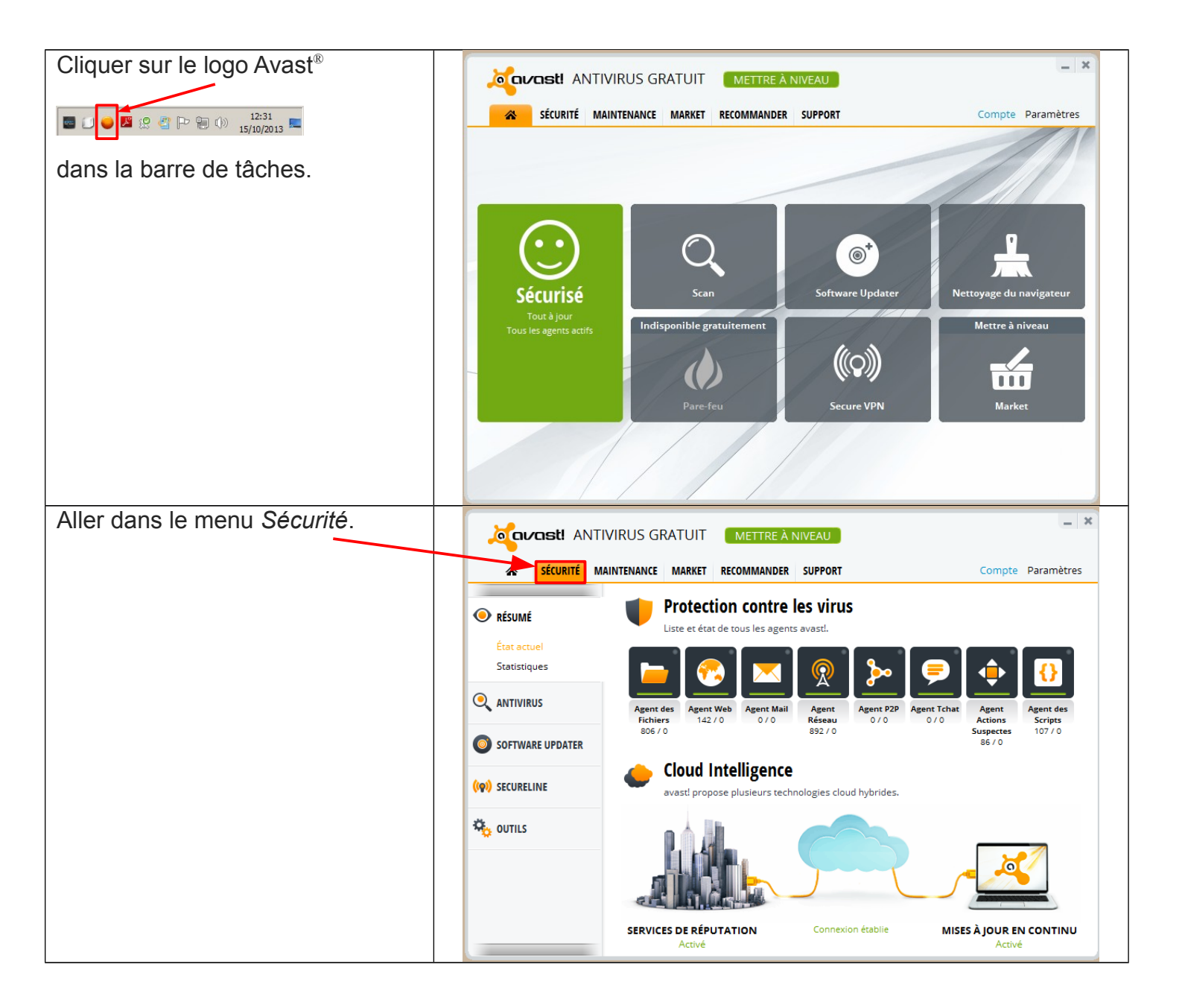

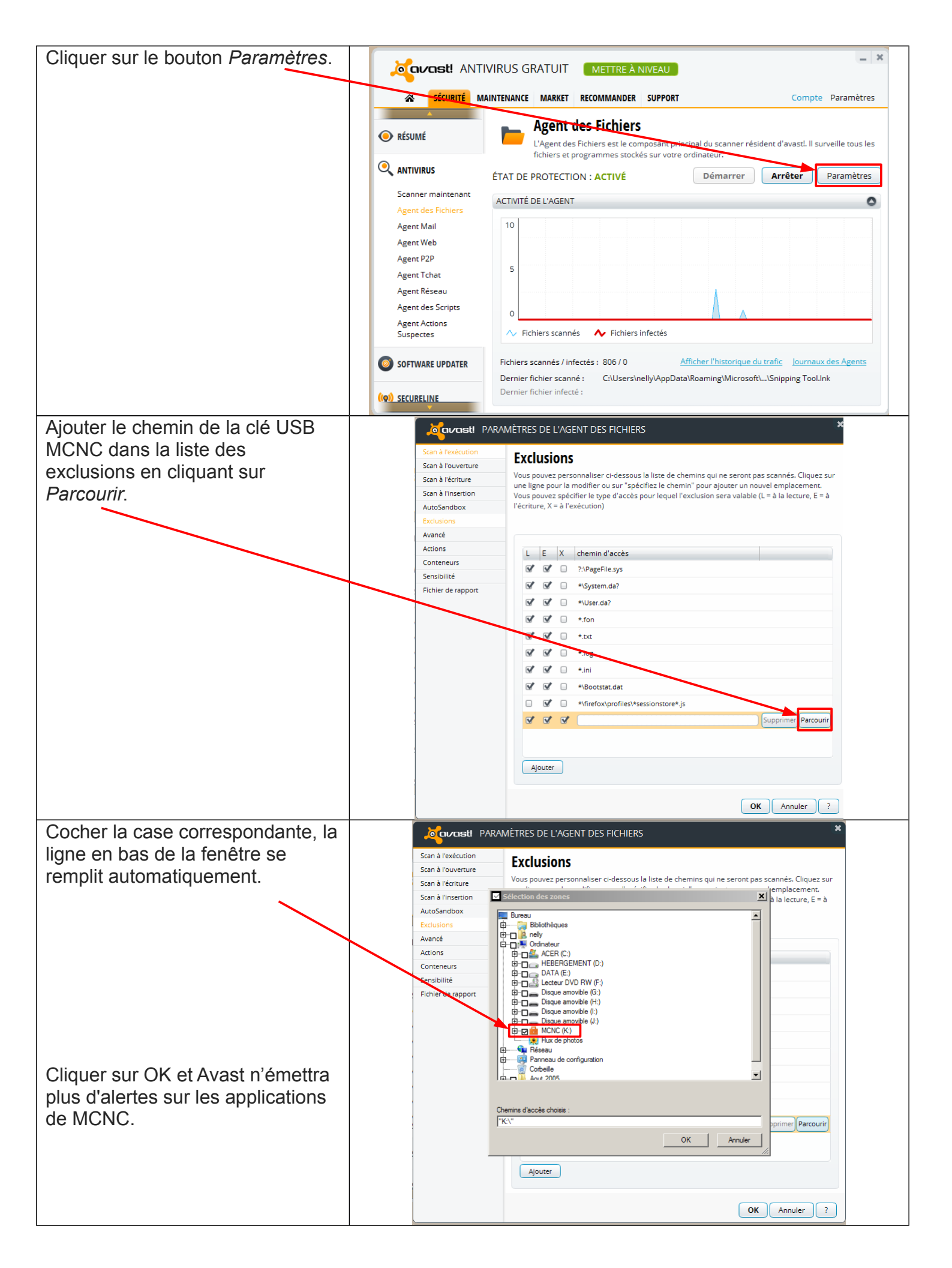